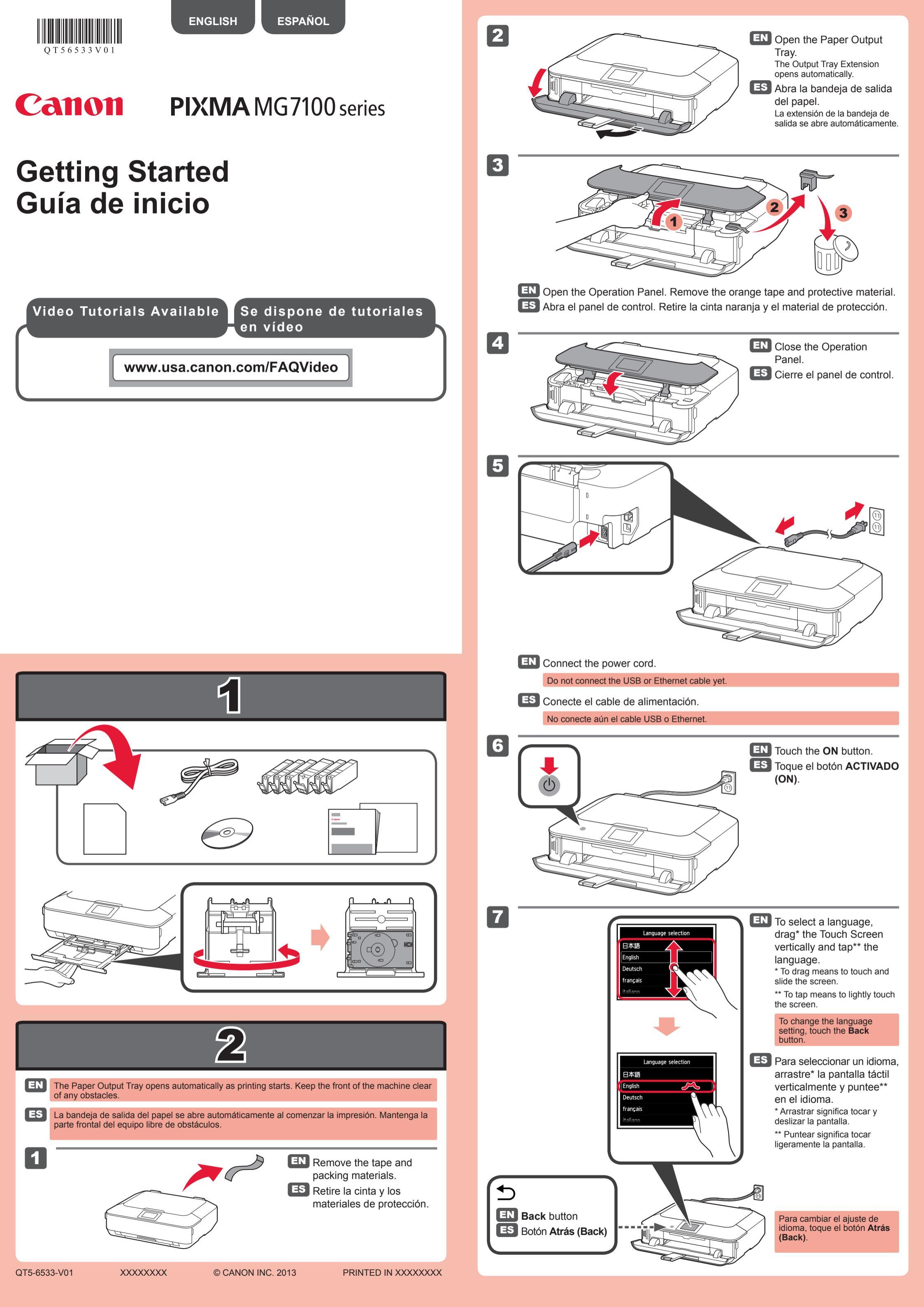

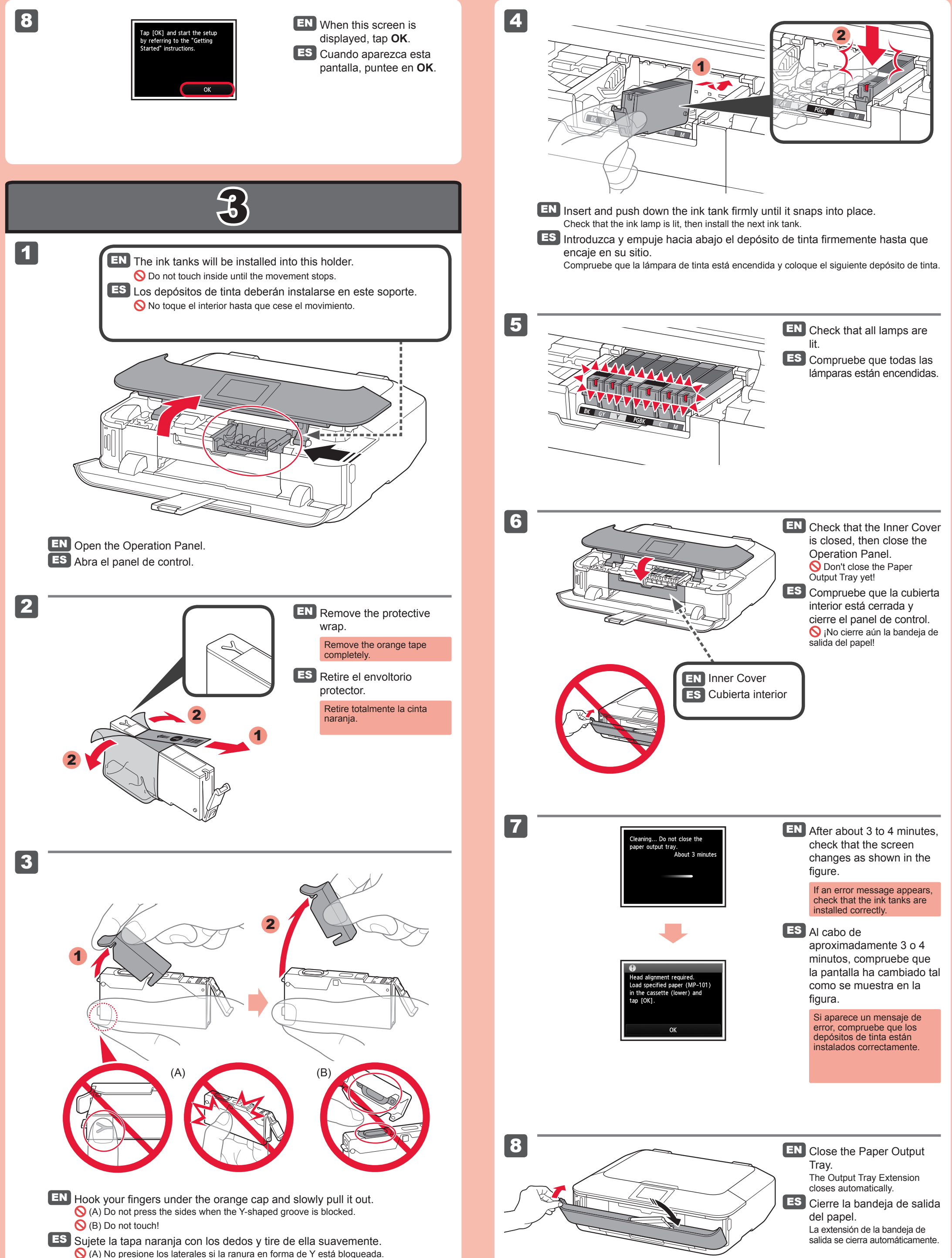

- 🚫 (A) No presione los laterales si la ranura en forma de Y está bloqueada. (B) ¡No tocar!

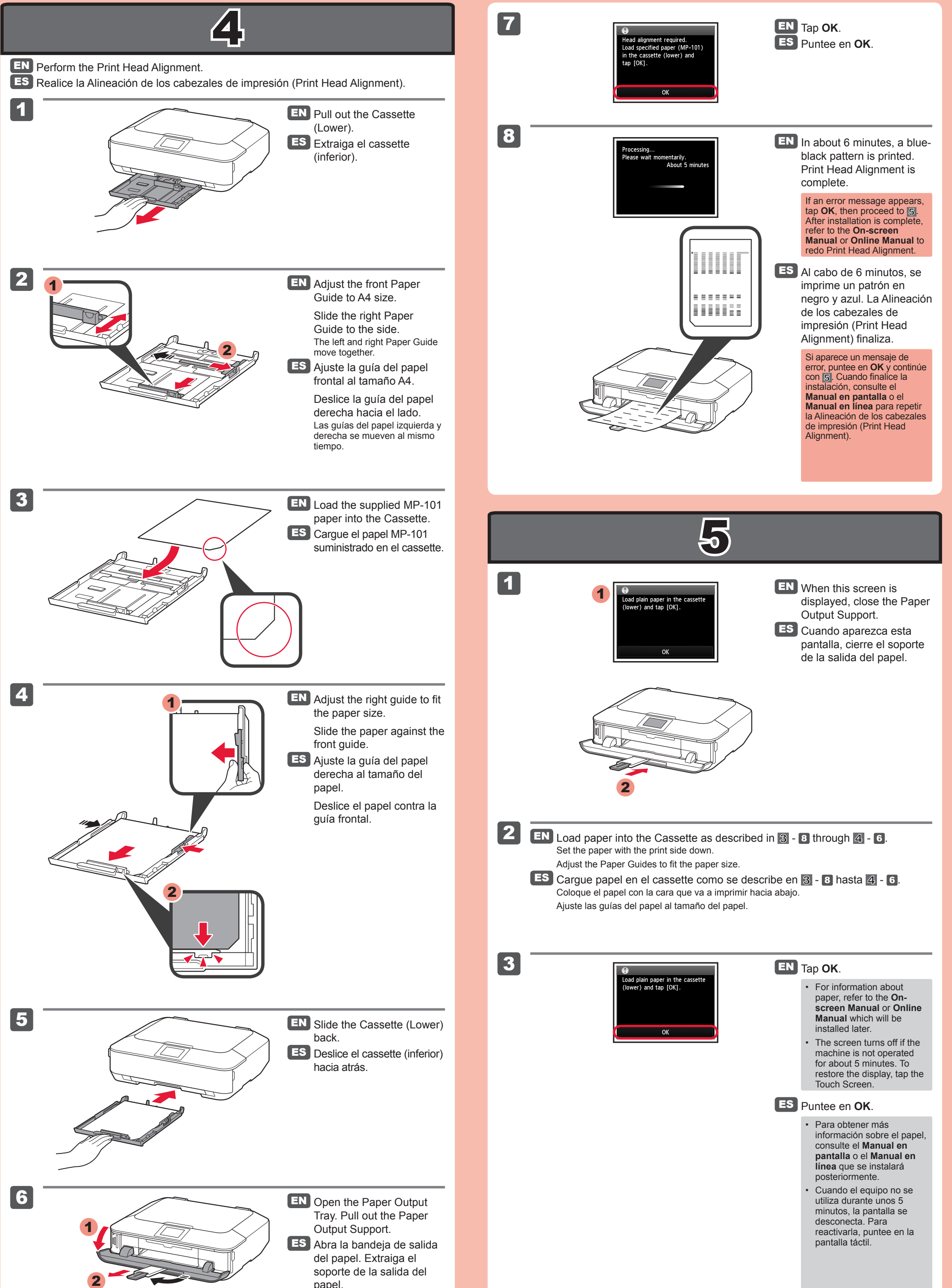

papel.

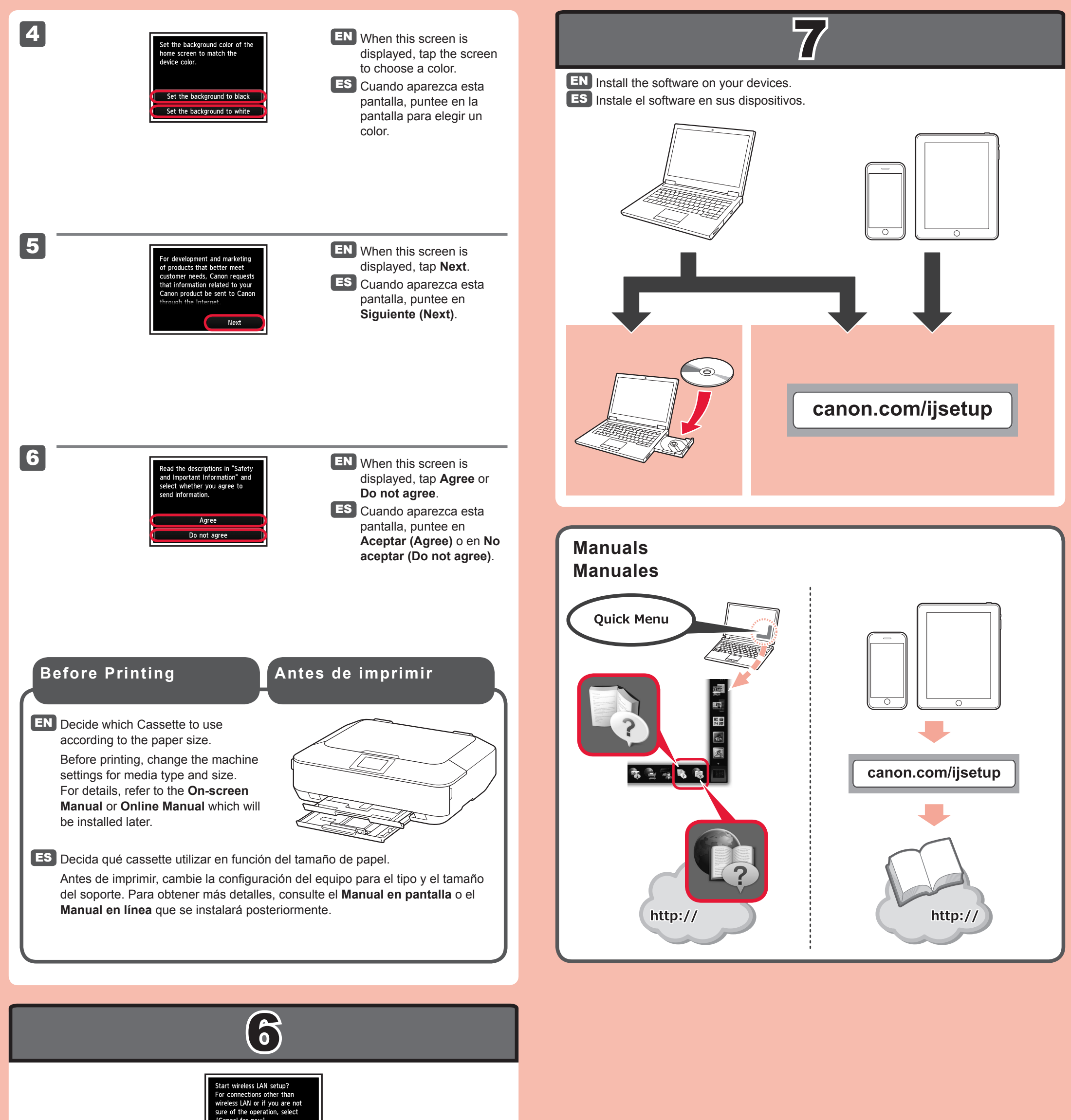

Cancel for now Cancel for now

- **EN** To connect to wireless LAN, select **Start setup** on the screen, then follow the onscreen instruction.
  - If you do not want to connect the machine to wireless LAN, select **Cancel for now**, then proceed to **7**.
  - \* You can select USB connection or wired LAN connection by following the instruction shown on the computer screen in *m*.
- **ES** Para conectar una LAN inalámbrica, seleccione **Iniciar configuración (Start setup)** en la pantalla y, a continuación siga las instrucciones en pantalla.
  - Si no desea conectar el equipo a la LAN inalámbrica, seleccione **Cancelar por ahora (Cancel for now)** y, a continuación continúe con **7**.
  - \* Puede seleccionar la conexión USB o la LAN cableada siguiendo las instrucciones que se muestran en la pantalla del ordenador en 7.